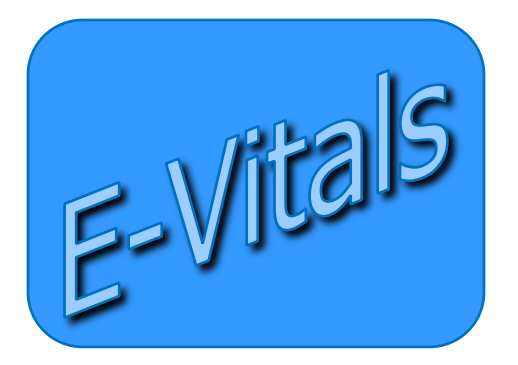

## **QUICK GUIDE** for E-Vitals / DAVE® Death Certification

## Medical Certification Requested & Medical Pending

### **Getting Help**

For Technical Support with E-Vitals, Contact the Dept. of Health Help Desk: **(800) 280-1618**, select **1** Monday ~ Friday, 8am~5pm (select **4** for weekends and holidays)

### Mailing Address

New Mexico Bureau of Vital Rerecords and Health Statistics P.O. BOX 26110 Santa Fe, NM 87502-6110

https://evitals.health.state.nm.us/DAVE

### Logging on to E-Vitals/DAVE

1) Using a Web Browser, go to: https://evitals.health.state.nm.us/DAVE/logon.aspx

2) Log in using your User Name and Password.

*Can't Log in?* In the event that you either forget your password or, you typed your password in incorrectly more than 3 times, the system will lock you out, Use the **Self-reset Password** *Feature* in *DAVE* to reset your own password.

### Medical Certification Requested & Medical Pending:

To check the cases in the **Medical Certification Requested** queues and **Medical Pending** queues:

Go to your **Queue**s and select **Registration Work Queue Summery** ~OR ~

Go to your Current Activities queue.

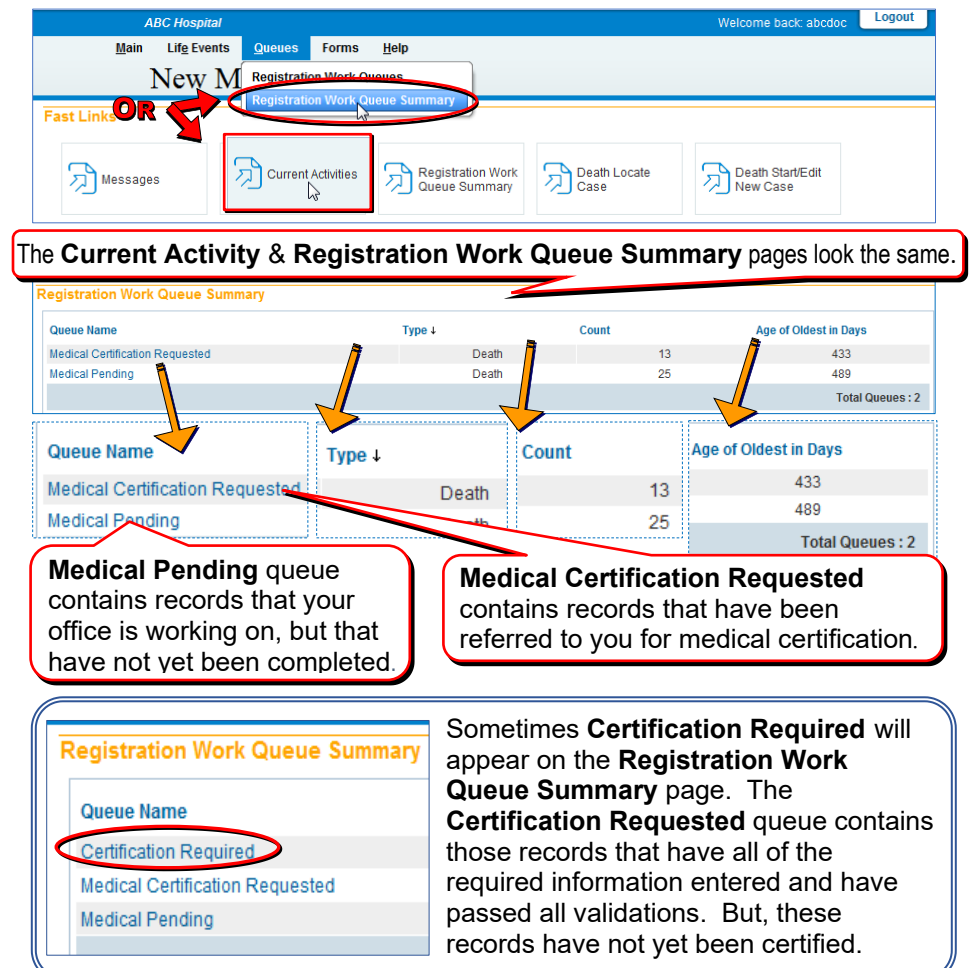

# **Medical Certification Requested Queue:** The records in this gueue are records that has been referred to you for medical certification.

| Current Activities                                                                                                    | 1) To work on records that I<br>you, click on <b>Medical Certif</b>                                                                                                    | have been referred to fication Requested.                                                                  |
|----------------------------------------------------------------------------------------------------|----------------------------------------------------------------------------------------------------|----------------------------------------------------------------------------------------------------|
| Medical Certification Requested                                                                                                    | 2) Select the record to be w                                                                                                    | orked on.                                                                                                  |
| Search by Registration Work Queue<br>Queue: Medical Certification Requested - Death<br>Display 15 rows per page.                                                                                                    | Search Type: Value:<br>Filter: V                                                                                                    | Search Show All Rows Clear Return                                                                          |
| All Case Id File Number Registrant 2560318 Test Kelly Kelly 2560317                                                                                                    | Date<br>Nov<br>Nov                                                                                                    | e of Event † Data Provider<br>-06-2014 ABC Funeral Home                                                    |
| number is used throughout E<br>in case of interruption.                                                                                                    | erore the decedent's name; this<br>-Vitals to locate records. Write i                                                                                                    | is the <b>Case ID</b> . This<br>it down for reference                                                      |
| Decedent                                                                                                    |                                                                                                    |                                                                                                    |
| Vini your installation be responsible to complete         Decedent's Legal Name         Prefix       First         Middle         If female, give last name prior to first marriage (M         Gender       Social Security Number         Female       [555-55-555]         Other of Birth       Years         Jan-27-1937       Age         Decedent's Birth Place       City or Town         State       New Mexico         Ever in US Armed Forces?       Yes | Other Middle     Last       Other Middle     Test       Iaiden)     Make sure the is the record y       None     Unknown       Year     Under 1 Day       Days     Hours Minutes       SSN Verification S       Country       United States | suffix<br>e record you selected<br>you intend to certify.                                                  |
| 3) Click on<br>4) Select M<br>Pronouncement<br>Date of Death Nov-06-2014 Constrained Date of D<br>Time of Death 01 : 20 PM Time of D                                                                                                    | Next.<br>Manner of Death.<br>Peath Modifier Clual Date of Death                                                                                                    | 5) Double check the<br>Dates & Times. If<br>no dates & times are<br>entered, you'll need<br>to enter them. |
| Date Pronounced Dead Nov-06-2014<br>Manner of Death<br>Natural<br>6) Click Validate Page, this                                                                                                    | Ime Pronounced Dead       01       20       PM         Validate Pa         will put record in the Medical I                                                                                                    | ge Next cear Save Return<br>Pending Queue.                                                                 |

7) Click on Next to get to the next page for data entry.

| Type of p                                                                                                    | lace of death Dece                                                                                                    | edent's Residence                                                                                                    | <ul> <li>Other Specify</li> </ul>                                                                                                    |                                                                                                    |                                                                                                    |
|----------------------------------------------------------------------------------------------------|----------------------------------------------------------------------------------------------------|----------------------------------------------------------------------------------------------------|----------------------------------------------------------------------------------------------------|----------------------------------------------------------------------------------------------------|----------------------------------------------------------------------------------------------------|
| Facility N                                                                                                    | lame                                                                                                    |                                                                                                    | Double check                                                                                                    | the <b>Place o</b>                                                                                                    | f Death. If th                                                                                                    |
| Address                                                                                                    |                                                                                                    |                                                                                                    | complete place                                                                                                    | e of death in                                                                                                    | formation has                                                                                                    |
|                                                                                                    | Pre                                                                                                    |                                                                                                    | been entered,                                                                                                    | please ente                                                                                                    | er it.                                                                                                    |
| Street Nu<br>3125                                                                                                    | umber Directional                                                                                                    | Street Name or PO B                                                                                                    | loon                                                                                                    | •                                                                                                    |                                                                                                    |
| Citv                                                                                                    | or Town                                                                                                    | County                                                                                                    | State                                                                                                    | Country                                                                                                    | Zip Code                                                                                                    |
| Alb                                                                                                    | uquerque                                                                                                    | Bernalillo                                                                                                    | New Mexico                                                                                                    | United States                                                                                                    | 87102                                                                                                    |
| Madical F                                                                                                    | Depard Number                                                                                                    |                                                                                                    |                                                                                                    |                                                                                                    |                                                                                                    |
| Medical F                                                                                                    | Record Number                                                                                                    |                                                                                                    |                                                                                                    |                                                                                                    | $\frown$ — —                                                                                                    |
|                                                                                                    |                                                                                                    |                                                                                                    |                                                                                                    | Validate Page                                                                                                    | Next Clear Save                                                                                                    |
|                                                                                                    |                                                                                                    |                                                                                                    |                                                                                                    |                                                                                                    |                                                                                                    |
|                                                                                                    |                                                                                                    |                                                                                                    | 8) Cli                                                                                                    | ick on <b>Nex</b> t                                                                                                    | t                                                                                                    |
| _                                                                                                    |                                                                                                    |                                                                                                    |                                                                                                    |                                                                                                    |                                                                                                    |
| <b>,</b> – · ·                                                                                                    |                                                                                                    |                                                                                                    |                                                                                                    |                                                                                                    |                                                                                                    |
| າform                                                                                                    | nation.                                                                                                    |                                                                                                    |                                                                                                    |                                                                                                    |                                                                                                    |
| 0                                                                                                    | of Dooth                                                                                                    |                                                                                                    |                                                                                                    |                                                                                                    |                                                                                                    |
| Jause                                                                                                    |                                                                                                    |                                                                                                    |                                                                                                    |                                                                                                    |                                                                                                    |
| INCODE D                                                                                                    | Recommendations f                                                                                                    | o Entry of Cause of D                                                                                                    | eam                                                                                                    | <b>N</b>                                                                                                    |                                                                                                    |
| Enter th                                                                                                    | e chain of evente- di                                                                                                    | seases or complicativ                                                                                                    | ons- that directly caused the death                                                                                                    | DO NO senter terminal                                                                                                    | events such as cardiac a                                                                                                    |
| Enter th<br>respirat                                                                                                    | te chain of events- di<br>tory arrest or ventricu                                                                                                    | seases or complication                                                                                                    | ons- that directly caused the death. I<br>showing the etiology. DO NOT ABBR                                                                                                    | DO NON enter terminal<br>REVIATE. DO NOT ENT                                                                                                    | events such as cardiac a<br>ER OLD AGE. Enter only                                                                                                    |
| Enter th<br>respirat<br>cause of<br>Sequer                                                                                       | ne chain of events- di<br>tory arrest or ventricu<br>on a line. Add additio                                                                                                    | is eases or complication<br>la fibrillation without a<br>nal lines if necessary.                                                                                                    | ons- that directly caused the death. I<br>showing the etiology. DO NOT ABBP<br>ause listed on line a Enter the UNP                                                                                                    | DO NOT enter terminal<br>REVIATE. DO NOT ENT                                                                                                    | events such as cardiac a<br>ER OLD AGE. Enter only<br>ease or injury that initiate                                                                                |
| Enter th<br>respirat<br>cause of<br>Sequen<br>events i                                                                           | ne chain of events- di<br>tory arrest or ventricu<br>on a line. Add additio<br>ntially list conditions,<br>resulting in death) L/                                                                                                    | iseases or complication<br>lar fibrillation without s<br>nal lines if necessary.<br>if any, leading to the c                                                                                 | ons- that directly caused the death.<br>showing the etiology. DO NOT ABBF<br>ause listed on line a. Enter the UNE                                                                                                    | DO NOVenter terminal<br>REVIATE. DO NOT ENT<br>DERLYING CAUSE (No                                                                                                    | events such as cardiac a<br>ER OLD AGE. Enter only<br>ease or injury that initiate                                                                                |
| Enter th<br>respirat<br>cause of<br>Sequen<br>events i<br>Cause of                                                               | ne chain of events- di<br>tory arrest or ventricu<br>on a line. Add additio<br>ntially list conditions,<br>resulting in death) L/<br>of Death                                                                                                    | iseases or complication<br>lar fibrillation without a<br>nal lines if necessary.<br>If any, leading to the c                                                                                 | nos- that directly caused the death.<br>showing the etiology. DO NOT ABBP<br>ause listed on line a. Enter the UNE                                                                                                    | DO NOR enter terminal<br>REVIATE: DE NOT ENT<br>DERLYING CAUSE N                                                                                                    | events such as cardiac a<br>ER OLD AGE. Enter only<br>ease or injury that initiate<br>Approximate Interv<br>Onset to Death                                        |
| Enter th<br>respirat<br>cause of<br>Sequen<br>events i<br>Cause of<br>PART I                                                     | e chain of events- di<br>tory arrest or ventricu<br>on a line. Add additio<br>ntially list conditions,<br>resulting in death) L/<br>of Death<br>Myocardial Infarctio                                                                                                    | shases or complication<br>ital fibrillation without a<br>nal lines if necessary.<br>if any, leading to the c                                                                                 | nos- that directly caused the death.<br>showing the etiology. DO NOT ABBP<br>ause listed on line a. Enter the UNE                                                                                                    | DO NO renter terminal<br>REVIATE. DO NOT ENT<br>DERLYING CAUSE Nis                                                                                                    | events such as cardiac a<br>ER OLD AGE. Enter only<br>ease or injury that initiate<br>Approximate Intervious<br>Onset to Death                                    |
| Enter th<br>respirat<br>cause of<br>Sequen<br>events i<br>Cause of<br>PART I<br>Line a                                           | e chain of events- di<br>tory arrest or ventricu<br>on a line. Add additio<br>ttially list conditions,<br>resulting in death) L/<br>of Death<br>Myocardial Infarctio                                                                                                    | shases or complication<br>illar fibrillation without a<br>nal lines if necessary.<br>If any, leading to the c                                                                                | nos- that directly caused the death.<br>showing the etiology. DO NOT ABBP<br>ause listed on line a. Enter the UNE                                                                                                    | DO NO senter terminal<br>REVIATE. DENOT ENT<br>DERLYING CAUSE NS<br>CORLYING CAUSE NS                                                                                                    | events such as cardiac a<br>ER OLD AGE. Enter only<br>ease or injury that initiate<br>Approximate Interv<br>Onset to Death                                        |
| Enter th<br>respirat<br>cause of<br>Sequen<br>events i<br>Cause of<br>PART I<br>Line a                                           | e chain of events- di<br>tory arrest or ventricu<br>na line. Add additio<br>titially list conditions,<br>resulting in death) L/<br>of Death<br>Myocardial Infarcti<br>Immediate Cause                                                                                                    | s ases or complication<br>laf fibrillation without in<br>all lines if necessary.<br>If any, leading to the c                                                                                 | showing the etiology. DO NOT ABBP<br>ause listed on line a. Enter the UNE<br>difficult on line a. Enter the UNE                                                                                                    | DO NONANTER TERMINAL<br>REVIATE. DE NOT ENT<br>DERLYING CAUSE ( 14<br>DERLYING CAUSE ( 14<br>DERLYING ( 14<br>DERLYING ( 14<br>DERLYIN                                                                                                    | events such as cardiac a<br>ER OLD AGE. Enter only<br>ease or injury that initiate<br>Approximate Interv<br>Onset to Death                                        |
| Enter th<br>respirat<br>cause of<br>Sequen<br>events I<br>Cause of<br>PART I<br>Line a                                           | e chain of events- di<br>tory arrest or ventricu<br>na line. Add additio<br>titially list conditions,<br>resulting in death) L/<br>of Death<br>Myocardial Infarcti<br>Immediate Cause<br>Coronary Artery Di                                                                                                    | s ases or complication<br>lar fibrillation without in<br>all lines if necessary.<br>If any, leading to the c<br>on<br>(Final disease or condisease                                           | showing the etiology. DO NOT ABBP<br>ause listed on line a. Enter the UNE<br>diffion resulting in death)                                                                                                    | DO NONanter terminal<br>REVIATE. DE NOT ENT<br>DERLYING CAUSE ( 14<br>C                                                                                                    | events such as cardiac a<br>ER OLD AGE. Enter only<br>ease or injury that initiate<br>Approximate Interv<br>Onset to Death<br>20min                               |
| Enter th<br>respirat<br>cause of<br>Sequen<br>events i<br>Cause of<br>PART I<br>Line a                                           | e chain of events- di<br>tory arrest or ventricu<br>na line. Add additio<br>titially list conditions,<br>resulting in death) L/<br>of Death<br>Myocardial Infarcti<br>Immediate Cause<br>Coronary Artery Di                                                                                                    | s ases or complication<br>last fibrillation without in<br>all lines if necessary.<br>If any, leading to the c<br>on<br>(Final disease or condisease<br>sease                                 | showing the etiology. DO NOT ABBP<br>ause listed on line a. Enter the UNE<br>difference of the unit of the unit of the UNE                                                                                                    | DO NONanter terminal<br>REVIATE. DE NOT ENT<br>DERLYING CAUSE (Me<br>DERLYING CAUSE (Me<br>CAUSE (Me<br>CAUSE (ME<br>CAUSE (ME<br>CAUSE (    | events such as cardiac a<br>ER OLD AGE. Enter only<br>ease or injury that initiate<br>Approximate Interv<br>Onset to Death<br>20min<br>5 yrs                      |
| Enter th<br>respiral<br>cause of<br>Sequen<br>events i<br>Cause of<br>PART I<br>Line a                                           | e chain of events- di<br>tory arrest or ventricu<br>na line. Add additio<br>titially list conditions,<br>resulting in death) L/<br>of Death<br>Myocardial Infarcti<br>Immediate Cause<br>Coronary Artery Di<br>Due to or as a cons                                                                                                    | s ases or complication<br>lar fibrillation without in<br>all lines if necessary.<br>If any, leading to the complete<br>on<br>(Final disease or condisease<br>sequence of                     | showing the etiology. DO NOT ABBF<br>ause listed on line a. Enter the UNE<br>diffion resulting in death)                                                                                                    | DO NOCHANTER TERMINAL<br>REVIATE. DE NOT ENT<br>DERLYING CAUSE LAS<br>CAUSE LAS<br>CAUSE | events such as cardiac a<br>ER OLD AGE. Enter only<br>ease or injury that initiate<br>Approximate Interv<br>Onset to Death<br>20min<br>5 yrs                      |
| Enter th<br>respirat<br>cause of<br>Sequen<br>events i<br>Cause of<br>PART I<br>Line a                                           | e chain of events- di<br>tory arrest or ventricu<br>na line. Add additio<br>titially list conditions,<br>resulting in death) L/<br>of Death<br>Myocardial Infarcti<br>Immediate Cause<br>Coronary Artery Di<br>Due to or as a cons<br>Hypertension                                                                                                    | s ases or complication<br>lar fibrillation without<br>nal lines if necessary.<br>If any, leading to the c<br>on<br>(Final disease or cond<br>sease<br>sequence of                            | showing the etiology. DO NOT ABBF<br>ause listed on line a. Enter the UNE<br>diffion resulting in death)                                                                                                    | DO NOLANTER TERMINAL<br>REVIATE. DE NOT ENT<br>DERLYING CAUSE LAS<br>CAUSE LAS<br>CAUSE  | events such as cardiac a<br>ER OLD AGE. Enter only<br>ease or injury that initiate<br>Approximate Interv<br>Onset to Death<br>20min<br>5 yrs                      |
| Enter th<br>respiral<br>cause of<br>Sequene<br>events i<br>Cause of<br>PART I<br>Line a                                          | e chain of events- di<br>tory arrest or ventricu<br>na line. Add additio<br>titially list conditions,<br>resulting in death) L/<br>of Death<br>Myocardial Infarctii<br>Immediate Cause<br>Coronary Artery Di<br>Due to or as a cons<br>Hypertension                                                                                                    | s ases or complication<br>lar fibrillation without<br>in a lines if necessary.<br>If any, leading to the c<br>on<br>(Final disease or cond<br>sease<br>sequence of                           | showing the etiology. DO NOT ABBF<br>ause listed on line a. Enter the UNE<br>diffion resulting in death)                                                                                                    | DO NOCHANTER TERMINAL<br>REVIATE. DE NOT ENT<br>DERLYING CAUSE LAS<br>CAUSE LAS<br>CAUSE | events such as cardiac a<br>ER OLD AGE. Enter only<br>ease or injury that initiate<br>Approximate Interv<br>Onset to Death<br>20min<br>5 yrs<br>15 yrs            |
| Enter th<br>respiral<br>cause of<br>Sequene<br>events i<br>Cause of<br>PART I<br>Line a                                          | e chain of events- di<br>tory arrest or ventricu<br>na line. Add additio<br>titially list conditions,<br>resulting in death) L/<br>of Death<br>Myocardial Infarcti<br>Myocardial Infarcti<br>Coronary Artery Di<br>Due to or as a cons<br>Hypertension<br>Due to or as a cons                                                                                                    | s ases or complication<br>last fibrillation without<br>in a lines if necessary.<br>If any, leading to the c<br>on<br>(Final disease or cond<br>sease<br>sequence of<br>sequence of           | Showing the detath.<br>Showing the etiology. DO NOT ABBF<br>ause listed on line a. Enter the UNE<br>dition resulting in death)                                                                                                    | DO NOCHANTER TERMINAL<br>REVIATE. DE NOT ENT<br>DERLYING CAUSE LAS<br>CAUSE LAS<br>CAUSE | events such as cardiac a<br>ER OLD AGE. Enter only<br>ease or injury that initiate<br>Approximate Interva<br>Onset to Death<br>20min<br>5 yrs<br>15 yrs           |
| Enter th<br>respirat<br>cause of<br>Sequent<br>events i<br>Cause of<br>PART I<br>Line b<br>Line b                                | e chain of events- di<br>tory arrest or ventricu<br>na line. Add additio<br>titially list conditions,<br>resulting in death) L/<br>of Death<br>Myocardial Infarcti<br>Immediate Cause<br>Coronary Artery Di<br>Due to or as a cons<br>Hypertension<br>Due to or as a cons                                                                                                    | s ases or complication<br>last fibrillation without<br>in a lines if necessary.<br>If any, leading to the c<br>on<br>(Final disease or cond<br>sease<br>sequence of<br>sequence of           | Showing the etiology. DO NOT ABBF<br>ause listed on line a. Enter the UNE<br>diffion resulting in death)                                                                                                    | DO NOCHANTER TERMINAL<br>REVIATE. DE NOT ENT<br>DERL'YING CAUSE L'és                                                                                                    | events such as cardiac a<br>ER OLD AGE. Enter only<br>ease or injury that initiate<br>Approximate Interva<br>Onset to Death<br>20min<br>5 yrs<br>15 yrs           |
| Enter th<br>respirat<br>cause of<br>Sequent<br>events i<br>Cause of<br>PART I<br>Line a<br>Line b<br>Line c                      | e chain of events- di<br>tory arrest or ventricu<br>na line. Add additio<br>titially list conditions,<br>resulting in death) L/<br>of Death<br>Myocardial Infarctii<br>Immediate Cause<br>Coronary Artery Di<br>Due to or as a conse<br>Hypertension<br>Due to or as a conse<br>Due to or as a conse                                                                                                    | s ases or complication<br>last fibrillation without<br>in a lines if necessary.<br>If any, leading to the complete<br>on<br>(Final disease or condisease<br>sequence of<br>sequence of       | showing the etiology. DO NOT ABBF<br>ause listed on line a. Enter the UNE<br>diffion resulting in death)                                                                                                    | DO NOCHANTER TERMINAL<br>REVIATE. DE NOT ENT<br>DERL'YING CAUSE L'AS<br>CAUSE L'AS<br>CAU                                                       | events such as cardiac a<br>ER OLD AGE. Enter only<br>ease or injury that initiate<br>Approximate Interv<br>Onset to Death<br>20min<br>5 yrs<br>15 yrs            |
| Enter th<br>respirat<br>cause of<br>Sequen<br>events i<br>Cause of<br>PART I<br>Line a<br>Line b<br>Line c                       | e chain of events- di<br>tory arrest or ventricu<br>na line. Add additio<br>titially list conditions,<br>resulting in death) L/<br>of Death<br>Myocardial Infarctii<br>Immediate Cause<br>Coronary Artery Di<br>Due to or as a conse<br>Hypertension<br>Due to or as a conse<br>Due to or as a conse<br>Due to or as a conse<br>Due to or as a conse                                                                                                    | s ases or complication<br>last fibrillation without<br>in a lines if necessary.<br>If any, leading to the complete<br>on<br>(Final disease or condisease<br>sequence of<br>sequence of       | showing the etiology. DO NOT ABBF<br>ause listed on line a. Enter the UNE<br>diffion resulting in death)                                                                                                    | DO NOCHANTER TERMINAL<br>REVIATE. DE NOT ENT<br>DERL'YING CAUSE L'AS<br>CAUSE L'AS<br>CAU                                                       | events such as cardiac a<br>ER OLD AGE. Enter only<br>ease or injury that initiate<br>Approximate Interv.<br>Onset to Death<br>20min<br>5 yrs<br>15 yrs           |
| Enter th<br>respirat<br>cause of<br>Sequen<br>events i<br>Cause of<br>PART I<br>Line b<br>Line c<br>Line d                       | e chain of events- di<br>tory arrest or ventricu<br>na line. Add additio<br>titially list conditions,<br>resulting in death) L/<br>of Death<br>Myocardial Infarcti<br>Immediate Cause<br>Coronary Artery Di<br>Due to or as a cons<br>Hypertension<br>Due to or as a cons<br>Due to or as a cons<br>Due to or as a cons                                                                                                    | s ases or complication<br>lef fibrillation without<br>nat lines if necessary.<br>If one leading to the or<br>on<br>(Final disease or condisease<br>sequence of<br>sequence of                | difference of the death. In the second second secon | DO NOCHANTER TERMINAL<br>REVIATE. DE NOT ENT<br>DERL'YING CAUSE LAS<br>CAUSE LAS<br>CAUS | events such as cardiac a<br>ER OLD AGE. Enter only<br>ease or injury that initiate<br>Approximate Intervious<br>Conset to Death<br>20min<br>5 yrs<br>15 yrs       |
| Enter th<br>respirat<br>cause of<br>Sequen<br>events I<br>Cause of<br>PART I<br>Line b<br>Line c<br>Line d                       | e chain of events- di<br>tory arrest or ventricu<br>na line. Add additio<br>titially list conditions,<br>resulting in death) L/<br>of Death<br>Myocardial Infarcti<br>Immediate Cause<br>Coronary Artery Di<br>Due to or as a cons<br>Hypertension<br>Due to or as a cons<br>Due to or as a cons<br>Due to or as a cons<br>Due to or as a cons                                                                                                    | s ases or complication<br>last fibrillation without<br>in a lines if necessary.<br>If any, leading to the or<br>on<br>(Final disease or cond<br>sease<br>sequence of<br>sequence of          | difference of the death of the death of the  | DO NOCHANTER TERMINAL<br>REVIATE. DE NOT ENT<br>DERL'YING CAUSE L'AS<br>CAUSE L'AS<br>CAU                                                       | events such as cardiac a<br>ER OLD AGE. Enter only<br>ease or injury that initiate<br>Approximate Intervious<br>Conset to Death<br>20min<br>5 yrs<br>15 yrs       |
| Enter th<br>respirat<br>cause of<br>Sequen<br>events i<br>Cause of<br>PART I<br>Line b<br>Line c<br>Line d<br>PART II<br>Other e | e chain of events- di<br>tory arrest or ventricu<br>on a line. Add additions,<br>resulting in death) Li<br>of Death<br>Myocardial Infarctir<br>Immediate Cause<br>Coronary Artery Di<br>Due to or as a cons<br>Due to or as a cons<br>Due to or as a cons<br>Due to or as a cons<br>Due to or as a cons<br>Due to or as a cons<br>Due to or as a const<br>Due to or as a const<br>Du | s ases or complication<br>of final lation without<br>the final lation without<br>in the series of the complete<br>on<br>(Final disease or condi-<br>sequence of<br>sequence of<br>, click on | Check Spelli                                                                                                    | DO NOLANTER TERMINAL<br>REVIATE. DE NOT ENT<br>DERL'YING CAUSE LAS<br>CAUSE LAS<br>CAUSE | events such as cardiac a<br>ER OLD AGE. Enter only<br>ease or injury that initiate<br>Approximate Intervi<br>Onset to Death<br>20min<br>5 yrs<br>15 yrs<br>15 yrs |

10) Click on Validate Page to make sure the Cause of Death and/or Interval Onset will pass all validations. If the Cause of Death and/or Interval Onset don't pase, a different cause and/or interval may need to be entered.

11) Once the **Cause of Death** has passed the validation, click on **Next**.

### 12) Enter the Other Factors related to the cause of death.

| Other Factors                                                                            |                                               |
|------------------------------------------------------------------------------------------|-----------------------------------------------|
| Autopsy Performed                                                                        | No                                            |
| Autopsy findings considered in determining cause of death                                | T                                             |
| Location where autopsy was performed                                                     |                                               |
| City or Town State                                                                       | Country<br>United States                      |
| Was recent surgical procedure performed?                                                 | Yes 💌                                         |
| If yes, specify type of procedure                                                        |                                               |
| Date of procedure                                                                        |                                               |
| If decedent was female,<br>was decedent pregnant within the last year?                   | Not pregnant within 1 year of death           |
| If pregnant at time or near the time of death,<br>estimated length of pregnancy in weeks |                                               |
| Did tobacco use contribute to death                                                      | Probably 💌                                    |
| Did Alcohol contribute to death                                                          | No                                            |
| Was OMI contacted? No  OMI Case Number                                                   |                                               |
|                                                                                          | Validate Page Next Clear Save Return          |
| 13) Click on Validate Page to ma<br>validation.                                          | ake sure the <b>Other Factors</b> data passes |

If the **Other Factors** data doesn't pass, different factors may need to be entered.

### 14) Once the Other Factors data has passed validation, click on Next.

| Certifier<br>Certifier Type Certifying Pl<br>License Number | nysician                                         |                               |                                        |
|-------------------------------------------------------------|--------------------------------------------------|-------------------------------|----------------------------------------|
| Certifier Name                                              |                                                  |                               |                                        |
| First                                                       | Middle Last                                      |                               | Suffix                                 |
| Title<br>Doctor of Medicine                                 | Other Specify                                    |                               |                                        |
| Certifier Address                                           |                                                  |                               |                                        |
| Edit Certifier Address 📃                                    |                                                  |                               |                                        |
| Street Number Pre<br>Directiona                             | al Street Name, Rural Route, etc.<br>St. Francis | Street<br>Designator<br>Drive | Post Apt#,<br>Directional Suite #,etc. |
| City or Town                                                | State                                            | Country                       | Zip Code                               |
| Santa Fe                                                    | New Mexico                                       | United States                 | 87505                                  |
| Date Signed                                                 |                                                  |                               |                                        |
|                                                             |                                                  |                               | Validate Page Clear Save Return        |

**15)** After all the **Certifier** information has been entered, *click* on the **Validate Page** button.

★ If you are not a physician <u>stop here</u>. The record will appear in the Medical Certification queue.

**16)** Once the information entered has passed all validations, the **Certify** link will appear in the **Death Registration Menu**. Click on **Certify** 

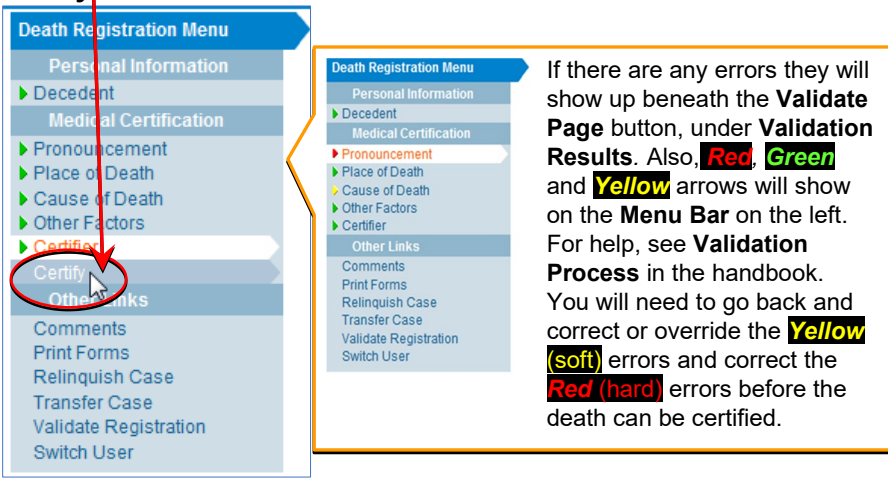

**17)** Check the box whe "By submitting this information..." statement.

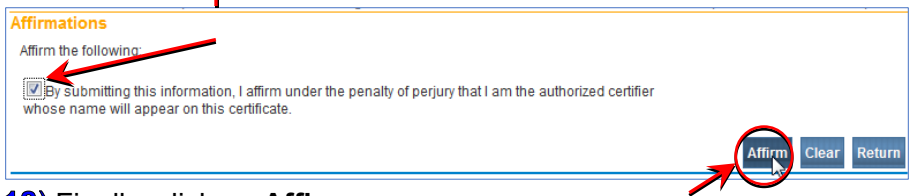

18) Finally, click on Affirm.

### Finished This death record is now medically Certified.

| 2560318 2014000060 .Kelly Kelly Test Nov 06 201                                                  |                                |
|--------------------------------------------------------------------------------------------------|--------------------------------|
| 2000010 2014000000 :Relly Relly Test 100-00-20                                                   |                                |
| /Personal Valid With Exceptions/Medical Valid/Registered/AffirmeV/C                              | ertified/IA                    |
| Affirmations                                                                                     |                                |
|                                                                                                  |                                |
| Authentication successful.                                                                       |                                |
|                                                                                                  |                                |
| This message means                                                                               | vou have completed             |
|                                                                                                  |                                |
| your information on thi                                                                          | s record.                      |
|                                                                                                  |                                |
|                                                                                                  |                                |
| <ul> <li>To select another record click</li> </ul>                                               | on <b>Poturn</b> or go to your |
|                                                                                                  | on <b>Return</b> of go to your |
|                                                                                                  |                                |
| Queues>Medical Certification                                                                     | n Requested.                   |
| Queues>Medical Certification                                                                     | n Requested.                   |
| Queues>Medical Certification                                                                     | n Requested.                   |
|                                                                                                  | n Requested.                   |
| Queues>Medical Certification                                                                     | n Requested.                   |
| Main Life Events Queues Forms Help<br>New M Registration Work Queues                             | n Requested.                   |
| Main Life Events Queues Forms Help<br>New M Registration Work Queues<br>Registration Work Queues | n Requested.                   |

**Medical Pending:** The records in this queue are ones that your office is working on. These records have not been completed.

| Registr<br>Queue<br>Medica<br>Medica                                                                                                    | Ation Work Qu<br>Name                                                                                                    | eue Summary                                                                                                    | <ol> <li>To work<br/>referred to</li> <li>Select to</li> </ol>                                                                                                    | k on record<br>o you, click<br>the record t                                                                | ls that ha<br>on <b>Medi</b><br>to be wor                                                                     | ve been<br><b>cal Pending</b> .<br>ked on. |
|----------------------------------------------------------------------------------------------------|----------------------------------------------------------------------------------------------------|----------------------------------------------------------------------------------------------------|----------------------------------------------------------------------------------------------------|----------------------------------------------------------------------------------------------------|----------------------------------------------------------------------------------------------------|--------------------------------------------|
| Search by<br>Queue: [<br>Display [                                                                                                    | Registration Work<br>Medical Pending - Deat<br>15 rows per page.                                                                                                    | Queue<br>h 🗨                                                                                                    | Search Type:<br>Filter:                                                                                                    | ×                                                                                                    | Value: Search                                                                                                 | n Show All Rows Clear Return               |
|                                                                                                    |                                                                                                    |                                                                                                    |                                                                                                    |                                                                                                    |                                                                                                    | Det Devile                                 |
|                                                                                                    | ase to File Number F                                                                                                    | Cast Frank Walter                                                                                                    |                                                                                                    |                                                                                                    | Date of Event +                                                                                               | ABO Eveneral Vierne                        |
| 2                                                                                                    | 560241                                                                                                    | Suces Mister                                                                                                    |                                                                                                    |                                                                                                    | Aug-03-2014                                                                                                   | ABC Funeral Home                           |
|                                                                                                    | 2560240                                                                                                    | and a minister                                                                                                    |                                                                                                    |                                                                                                    | Aug 01 2014                                                                                                   | ADC Euparal Hama                           |
| 256031                                                                                                    | 7 ·Frank Wal                                                                                                    | ter Test Nov-                                                                                                    | 06-2014                                                                                                    | elerence in ca                                                                                             |                                                                                                    |                                            |
| 256031<br>/Person:<br>Decede<br>Will your<br>Deceden                                                                                         | 7 :Frank Wal<br>al Valid With Except<br>int<br>institution be respond<br>t's Legal Name                                                                                                    | ter Test Nov-(<br>ions/liledical Invalid                                                                                                    | D6-2014<br>I/Not Registered/Affirme                                                                                                    | ed/Uncertified/NA/Medi                                                                                     | cal Pending/Medic<br>edent? No v                                                                              | al Certification Requested                 |
| 256031<br>/Person:<br>Decede<br>Will your<br>Deceden<br>Prefix                                                                               | 7 :Frank Wall<br>al Valid With Except<br>int<br>institution be respond<br>t's Legal Name<br>First<br>Frank                                                                                                    | ter Test Nov-(<br>ions/Medical Invalid<br>possible for completi<br>Middle<br>Walter                                                                                                    | D6-2014<br>UNOt Registered/Affirme<br>ng and filing the death r<br>Other Middle                                                                                                    | elerence in ca<br>ed/Uncertified/NA/Medi<br>registration for the dec<br>Last                               | cal Pending/Medic<br>edent? No 💌                                                                              | al Certification Requested                 |
| 256031<br>/Person:<br>Deceden<br>Prefix<br>Deceden<br>If female.<br>Gender<br>Male<br>Date of E<br>Nov-07-<br>Deceden<br>City or T<br>Albuqu | 7 :Frank Wall<br>al Valid With Except<br>int<br>institution be respond<br>it's Legal Name<br>First<br>Frank<br>it's Maiden Name<br>, give last name prior<br>view last name prior<br>view | ter Test Nov-(<br>ions/Medical Invalid<br>onsible for completi<br>Middle<br>Walter<br>or to first marriage (<br>Security Number<br>5-4321<br>Under<br>Years Months<br>67<br>State<br>New Mexico | D6-2014<br>//Not Registered/Affirment<br>ng and filing the death of<br>Other Middle<br>Maiden)<br>None Unknown<br>1 Year Under 1 Day<br>Days Hours Minute<br>Country<br>United State | elerence in ca<br>ed/Uncertified/NA/Medi<br>registration for the dec<br>Last<br>Test<br>Make s<br>is the r | cal Pending/Medic<br>edent? No -<br>Suffi<br>sure the reco<br>record you in<br>rification Status<br>IFIED (0) | al Certification Requested                 |

3) Click on **Validate Page**. This will allow you to see the information that still needs to be entered and/or that has not passed validation.

| Death Registration Menu |
|-------------------------|
| Personal Information    |
| Decedent                |
| Medical Certification   |
| Pronouncement           |
| Place of Death          |
| Cause of Death          |
| Other Factors           |
| Certifier               |
| Other Links             |
| Comments                |
| Print Forms             |
| Relinquish Case         |
| Transfer Case           |
| Validate Registration   |
| Switch User             |

If there are any errors they will show up beneath the Validate Page button, under Validation Results. Also, **Red**, **Green** and **Yellow** arrows will show on the **Menu Bar** on the left. For help, see Validation Process in the handbook. You will need to go back and correct or override the **Yellow** (soft) errors and correct the **Red** (hard) errors before the death can be **Certified**.

Complete those pages that have a **Yellow** and **Red** arrow. For instructions on how to complete those pages refer to the **Medical Certification Requested Queue** section in this *Quick Guide*.

It is a good idea to double check those pages with a **Green** arrow before certifying the record.

★ To select another record click on **Return** 

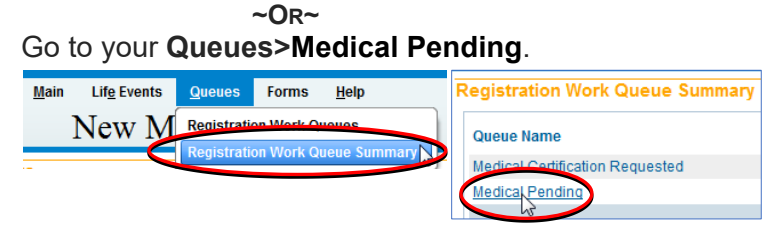

Page **8** of 11

Certification Requested: The records in this queue have all of the required information entered and have passed all validations. But, these records have not yet been certified. 1) To work on the records that are requiring certification, click on Certification Required.

#### 2) Select the record to be worked on.

| Search  | by Registration Work Queue     | /            |   |                 |                            |
|---------|--------------------------------|--------------|---|-----------------|----------------------------|
| Queue:  | Certification Required - Death | Search Type: | • | Value:          |                            |
| Display | 15 rows per page.              | Filte        |   |                 |                            |
|         |                                |              |   | Search          | Show All Rows Clear Return |
| All     | Case Id File Number Registrat  |              |   | Date of Event † | Data Provider              |
|         | 2560317 Test, Frank,Walter     |              |   | Nov-06-2014     | ABC Funeral Home           |
|         | 45                             |              |   |                 | Total records : 1          |

Because the information entered has passed all validations, the **Certify** link will appear in the **Death Registration Menu.** You may want to take one last look at the information previously entered before certifying the record. 3) Click on the **Certify** link.

| Death Registration Menu                 | 2560317 :Frank Walter Test Nov-06-2014                                    |  |  |  |  |  |
|-----------------------------------------|---------------------------------------------------------------------------|--|--|--|--|--|
| Personal Information                    | Decedent                                                                  |  |  |  |  |  |
| Deceden                                 | Decedent                                                                  |  |  |  |  |  |
| Medical Vertification                   | Will your institution be responsible for completing and filing            |  |  |  |  |  |
| Pronouncement     Place of Death        | Decedent's Legal Name                                                     |  |  |  |  |  |
| Cause of Death                          | Prefix First Middle Other                                                 |  |  |  |  |  |
| Other Factors                           | Frank Walter                                                              |  |  |  |  |  |
| Certifier                               | Decedent's Maiden Name                                                    |  |  |  |  |  |
| OtherLinke                              | If female, nive last name prior to first marriage (Maiden)                |  |  |  |  |  |
| Comments                                | internare, give last flame prior to instituariage (warden)                |  |  |  |  |  |
| Print Forms                             | Orandez Oraniel Oraneth Mumber                                            |  |  |  |  |  |
| Relinquish Case                         | Gender Social Security Number                                             |  |  |  |  |  |
| Transfer Case                           |                                                                           |  |  |  |  |  |
| Validate Registration                   | Date of Birth Years Months Days Ho                                        |  |  |  |  |  |
| Switch Oser                             |                                                                           |  |  |  |  |  |
|                                         |                                                                           |  |  |  |  |  |
| Check the box                           | by "By submitting this information"                                       |  |  |  |  |  |
| firmations                              |                                                                           |  |  |  |  |  |
| ffirm the following:                    |                                                                           |  |  |  |  |  |
|                                         |                                                                           |  |  |  |  |  |
| whose name will appear on this certific | m under the penaity of perjury that I am the authorized certifier<br>ate. |  |  |  |  |  |
|                                         |                                                                           |  |  |  |  |  |
|                                         | (Affirm) Clear Retur                                                      |  |  |  |  |  |
|                                         |                                                                           |  |  |  |  |  |
| D Finally, Click                        | ck on Attirm.                                                             |  |  |  |  |  |

Page **9** of 11

| <b>Finished</b> This death record is no                                                                                                    | w medically <b>Certified</b> .                                                             |
|----------------------------------------------------------------------------------------------------|--------------------------------------------------------------------------------------------|
| 2560318 2014000060 :Kelly Kelly Test Nov-06-2014<br>/Personal Valid With Exceptions/Medical Valid/Registered/Affirme@certifie<br>Affirmations This message means you have of | completed your information on this record.                                                 |
| Authentication successful.                                                                                                    | Clear Return                                                                               |
| <ul> <li>★ To select another record, click</li> <li>~Or~</li> <li>Go to your Queues&gt;Certificat</li> </ul>                                                                 | on <b>Return</b><br>tion Requested                                                         |
| Main Life Events Queues Forms Help<br>New Registration Work Queue Summary<br>Registration Work Queue Summary                                                                 | Registration Work Queue Summary<br>Queue Name<br>Certification Required<br>Medical Pending |

| NOTES: |      |      |  |
|--------|------|------|--|
|        |      |      |  |
|        |      |      |  |
|        |      |      |  |
|        |      |      |  |
|        |      |      |  |
|        |      |      |  |
|        |      |      |  |
|        |      |      |  |
|        |      |      |  |
|        |      |      |  |
|        |      |      |  |
|        |      |      |  |
|        |      |      |  |
|        |      |      |  |
|        |      |      |  |
|        |      |      |  |
|        |      |      |  |
|        |      |      |  |
|        |      |      |  |
|        |      |      |  |
|        |      |      |  |
|        |      |      |  |
|        |      |      |  |
|        |      |      |  |
|        |      |      |  |
|        |      |      |  |
|        |      |      |  |
|        | <br> | <br> |  |
|        | <br> | <br> |  |
|        |      |      |  |